# DEGREE/ORKS STUDENEDUCATIONAL PLANNER TRAINING/ANUAL

OCTOBE 2022

CONTACT Graduation@unco.edu

| Accesso Plans                    | .4.  |
|----------------------------------|------|
| Createa BlankPlan                | 5.   |
| Createa Planfrom a Template      | .6   |
| Add a Term                       | .8.  |
| Add a Coursethat is Still Needed | 9    |
| Add a ChoiceRequirement          | .10  |
| Add a Placeholder                | .1.2 |
| Add Multiple Courses             | .1.3 |
| Modify the Plan                  | .1.5 |
| PlannerAudit                     | .1.7 |

# INTRODUCTION

# Introduction to DegreeWorksStudentEducational Planner

The Degree Works Student Educational Planner (SEP) is an

### ACCESBLANS

- 1. Access Degree Works through Self ßervice Banner.
- 2. Select Plans at the top of the Degree Works Responsive Dashboard.

|            | 1 MONTO 150018                     | A LAND CONTRACT OF TAXABLE AND A LAND | -NIG DVY X                              |            |
|------------|------------------------------------|---------------------------------------|-----------------------------------------|------------|
|            |                                    |                                       | Ma 42   44.8                            |            |
| 313 MARGAN | and and the Matthews and a surgery |                                       | ~~~~~~~~~~~~~~~~~~~~~~~~~~~~~~~~~~~~~~~ | <u>.</u> , |
|            | Student ID                         | Name                                  | Degree                                  | <u></u>    |

3. In the Plan List block, you will see any plans that were previously created.

| <u>Plan List</u>       | 1 8W 2 AN  | Sa                  | 11.52   |             |           |          |                     |                           | <br>               |
|------------------------|------------|---------------------|---------|-------------|-----------|----------|---------------------|---------------------------|--------------------|
| Anti Anti Sen 1997 - 1 | Nea Lea 🗸  | W*9                 | xo§ not | _0%C        |           |          | scen pr 671         | NAL PROFESSION            | <br>               |
| . <u>Ne</u>            | 10/28/2022 | <u>Clavic Kon P</u> |         | e di Grance | es laciad | <u> </u> | 27.72 Journalism: 0 | ublic Pol <u>ation</u> s. | <br>orran se des e |

### PLANTYPES

There are two different options for create a new plan, Blank Plans and Templates.

BlankPlansallow you to build a customized plan from scratch.

**Templates**allow you to select a pre defined template with courses and semesters already added. Note: you can still edit a plan if selected from a Template.

## CREATE BLANKPLAN

#### 1. Select New Planfor the Plan List Block

| · · · · · · · · · · · · · · · · · · ·                                                                                                    |                                                                                                    |
|----------------------------------------------------------------------------------------------------|----------------------------------------------------------------------------------------------------|
| for an Application and a state of the state of the state | Land Chains Description -                                                                                                    |
|                                                                                                    | No. and a state of the second second se |
| 2 Select Blank Plan                                                                                                    |                                                                                                    |

#### Select BlankPlan

|                          |      | <br> |
|--------------------------|------|------|
| me kent <u>er mare</u> n | <br> |      |
|                          |      |      |

3. Use the drop down to select the starting term for the plan. Select Submit

| Salaat.a Startin | <u>Toum</u> |                                                                 |
|------------------|-------------|-----------------------------------------------------------------|
| hiz plam         |             | la lease se lest a teann foise ve les your standing tean foir t |
|                  |             |                                                                 |
| ·                |             |                                                                 |
|                  |             |                                                                 |

- 4. Enter the name of the plan in the Description field.
- 5. Select Active if you would like to track the student's progress. Select Lockedif you do not want the student to make changes. Both active and locked must be chosen to display if the student is "On track" (has taken courses that were planned). Note: You can only have one active plan at a time.

|      |               | ~     |
|------|---------------|-------|
|      | Description * |       |
|      |               |       |
|      | Active Locked |       |
| SAVE | C             | ANCEL |

- 6. Select Save
- 7. The Blank Plan will appear. Scroll down to begin adding to the plan. You will see the starting term has been added. Skip to page 8 in the manual.

### CREATE PLANFROMA TEMPLATE

1. Select New Planfrom the Plan List Block.

2. Choose SelectTemplate

3. The list of plans will appear. Use the drop down to

5. The plan template will appear. Select the pencil icon to edit the plan's description.

| 21-22-00000                           |                           | . * • • • •                                                                                                    |                         |                        |                            |                         |                                                                                                    |
|---------------------------------------|---------------------------|----------------------------------------------------------------------------------------------------|-------------------------|------------------------|----------------------------|-------------------------|----------------------------------------------------------------------------------------------------|
|                                       |                           |                                                                                                    |                         |                        | Dearee                     | Bachelor of Art         | S                                                                                                    |
| graduate                              |                           |                                                                                                    |                         |                        |                            |                         | Level Underg                                                                                                    |
| tus-Not locked                        | king the hor proving      |                                                                                                    |                         |                        |                            | 1                       | Artiven) (s                                                                                                    |
|                                       |                           |                                                                                                    |                         |                        | not undated.               |                         |                                                                                                    |
| tile av <sup>na</sup> lstrede variefe |                           | · · · · ·                                                                                                    |                         | ·<br>· · · · · ·       | · · ·                      |                         | wa: secile libs                                                                                                    |
|                                       |                           |                                                                                                    |                         |                        |                            |                         |                                                                                                    |
|                                       |                           |                                                                                                    |                         |                        | ADD T                      | ERM                     | = < >                                                                                                    |
| 187:5                                 | Credits: 3.0              | and the second second sec | Credits: 3.0            | ne                     | Spectros<br>«Credits: -6:0 | . <b>184</b> 4-7        |                                                                                                    |
| -                                     | +                         |                                                                                                    | +                       |                        | +                          |                         | +                                                                                                    |
| :                                     | PSY 200<br>Credits: 3.0   | :                                                                                                    | PSY 201<br>Credits: 3.0 |                        | PSY 120<br>Credits: 3.0    | :                       | PSY 166<br>Credits: 3.0                                                                                                    |
|                                       |                           | D                                                                                                    |                         |                        |                            | D                       |                                                                                                    |
|                                       | Malor Boguiromogt         |                                                                                                    |                         | :<br>                  | LAC Bosuiroment            | - interiori             | UNIX 101                                                                                                    |
|                                       |                           |                                                                                                    |                         |                        | D                          |                         | na (2 Anna) (2 Anna) |
| ELAC Require<br>Choose LAC co         | ment<br>ourse (3 credits) | LAC Requiren<br>Choose LAC cou                                                                                                    | nent 🗄                  | LAC Requ<br>Choose LAC | irement :                  | LAC Requi<br>Choose LAC | rement<br>course (3 credits)                                                                                                    |

6. Select Active if you would like to track the student's progress. Select Lockedif do not want the student to make changes. Both active and locked must be chose to display if the student is "On track" (has taken courses that were planned). Note: You can have on have one active plan at a time.

|               | ¥        |   |
|---------------|----------|---|
|               |          |   |
|               |          |   |
| Description + |          |   |
|               |          | - |
|               | V Degree |   |
|               |          |   |
|               |          |   |
|               |          |   |

7. Select Save

### **ADDA TERM**

You can add other terms to the plan to continue mapping out the student's coursework.

1. Select Add Termon the right side of the screen.

|                             | 2007K 2 5 11 |
|-----------------------------|--------------|
| Search by course or title Q | +            |
| Course # Title              |              |

2. Use the drop down to select the term for the plan. Select Add.

| Add Terms are seen                       | × |
|------------------------------------------|---|
| Please select a term to add to this plan |   |
| ✓ Select term *                          |   |
| ADD                                      | ſ |

3. The term will appear on the plan. Repeat the process to add more terms.

|                           | < > | N        |           |         | ADD_TERMSR |
|---------------------------|-----|----------|-----------|---------|------------|
| ()                        |     |          | T 52 8055 | · .     | Saday Sasa |
| andh by course or title Q |     |          |           |         | Sadim 0.0  |
|                           |     | Course # | Title     | <u></u> |            |

### ADDA COURSEHATISSTILINEEDED

1. On the left side of the screen you will see the categories for the degree requirements that are still needed. Select the arrow next to the category to view the courses.

| =             |            | < >              |           |       | ADD TERM 25      |
|---------------|------------|------------------|-----------|-------|------------------|
| I             | < Still No | eeded >          | Fall 2022 | 1 1 1 | I                |
| 1 N 1         |            |                  |           |       |                  |
| .nerature>    |            | +                |           |       | Broad-based.:    |
| General Educa |            |                  |           |       |                  |
| y             |            |                  |           |       | Artistic Literal |
| · · · · · ·   |            |                  |           |       | GROAD Otherse    |
|               | Molecular  | and Celhiar Biol |           |       |                  |

2. Select the course and drag it to the + icon under the name of the appropriate term.

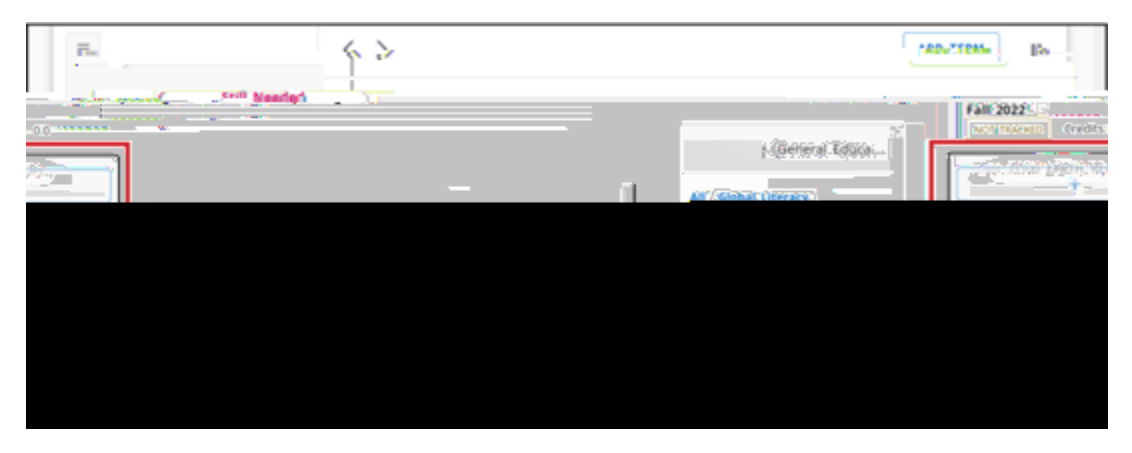

3. You will see the course listed under the term. Select All to return to the full list of categories for the requirements that are still needed.

| < Stil       | I Needed   | Fall_2022                            |   |   | · · · · · · · · · · · · · · · · · · · |   |              |
|--------------|------------|--------------------------------------|---|---|---------------------------------------|---|--------------|
| LOPE         | fal Educal | and C <sup>art</sup> Colling on Plan |   |   |                                       |   |              |
|              |            | obal Literacy /                      |   | + | -                                     |   |              |
|              | CONF. STUD | alisebel II biyee                    |   |   | PLAN 31100<br>Crede5-5-0              | ŧ |              |
| ene, ester   |            | 2                                    |   |   | _                                     | I | FLAN BITCHEA |
| 307.0155.356 | <u> </u>   |                                      | ] |   |                                       |   | 0965.1042.11 |

### ADDA CHOIC REQUIREMENT

A choice requirement is used when a student can choose from multiple courses (ex. this course OR that course). A choice requirement is also used when a course must be paired with another course (ex. this course AND that course). Finally, a choice requirement is used to indicate a free elective (@@) or other course with a "wildcard" symbol (@).

1. On the left side of the screenyou will see the Still Needed section. Select the left arrow.

2. Selectthe + icon not to Choice.

3. Use the term drop down to select the appropriate term.

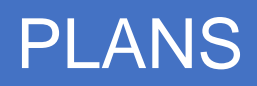

4. Add a course by searching course name or subject/number. You can also add a requirement based off of Attribute (if applicable).

| ob-l are                   | <br>         | * Hoc III | choice requirement |
|----------------------------|--------------|-----------|--------------------|
| Martin Mattelier           | <br>PML-0405 |           | n J [2"Think       |
| Add_a_naired_rourse_or_lab | <br>         |           |                    |
| EL SAVE                    |              |           | CANC               |

- 5. Select Add if you need another course.
- 6. Optional: Enter the number of credits, minimum grade, select the campus and delivery.
- 7. Select Save

# ADDA PLACEHOLDER

A placeholder is used for elective credits, internships, etc. The placeholders have been added by the Degree Works administrators. If you would like to request an additional placeholder type, please email <u>graduation@unco.edu</u>.

1. From the Requirements section, select the + icon next to Placeholder.

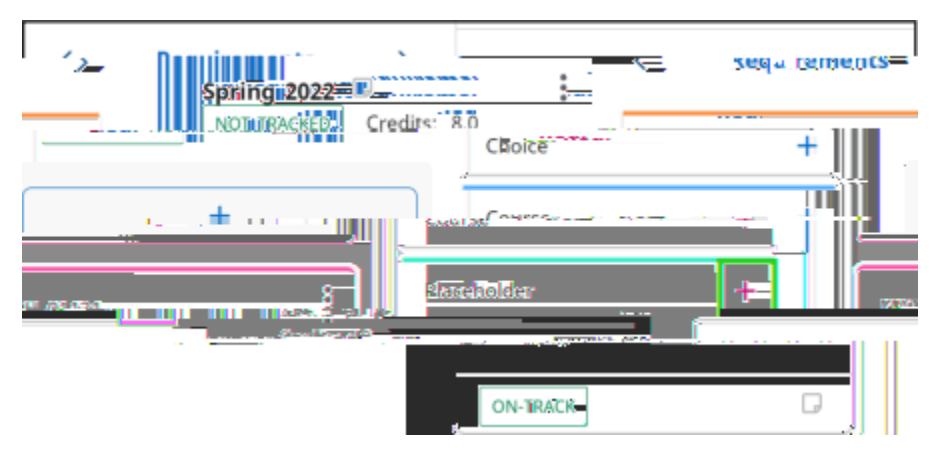

2. Use the drop down to select the term and placeholder

| New Requirement  |        |               | x |
|------------------|--------|---------------|---|
| Requirement type |        |               |   |
|                  | ~      | Term *        |   |
|                  | ~      | Placeholder * |   |
|                  |        | Value *       |   |
|                  | CANCEL | SAVE          |   |

- 3. Enter the value. The value is the note that will display to the student on the plan. Note: Placeholders do not count toward the credit total and will not check off requirements on the plan. Any number placed in the value field will not be added to the term's total credits.
- 4. Select Save

#### ADDA MULTIPLEOURSES

1. Select the + icon under the name of the appropriate term.

|   |           | < >                       | ADD TERM            |
|---|-----------|---------------------------|---------------------|
| / | Fall 2022 | d'ar Alexandre -          | C. Acc Constant and |
|   |           | aeral Arts Curriculum Bas |                     |

 The degree requirements that are still needed are listed. Browse through the list or use the Subjects drop down and Search by title field to search for a specific course. You can also select Courses f you would like to search from all courses.

| Ad <u>d_requirements_to_Fall_2022</u> |           |     |
|---------------------------------------|-----------|-----|
| Subio                                 | 875 X X X | n n |
|                                       |           |     |
|                                       | ×.        |     |
|                                       |           |     |
|                                       |           |     |
|                                       |           |     |

3. You may need to select the **down arrow** to expand a section. Select the **checkboxes for all of the courses**you would like to add to the plan.

|                                                           |                            |                                 | w -w            |
|-----------------------------------------------------------|----------------------------|---------------------------------|-----------------|
| - 3 to 4 Credits in                                       |                            | _                               | Global Literacy |
| JLBL                                                      |                            | ~                               | @ @ ATTRIBUTE C |
| niecular and Cellular Biology (2700)<br>MID-LEVEL COURSES | erry II for BMC 1 Close in |                                 |                 |
|                                                           |                            |                                 |                 |
| Credits 4                                                 | Course CHEM 07203          | Title ORG CHEM II - BIOMED SCIE | INCES           |
| а натальна останалася 🖉 🖓 на на на на на на на            | C                          |                                 | . 34            |

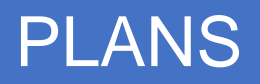

 Scroll to the bottom of the window. You will see the courses you have selected. Select the X next to the course if you no longer want to add it to the plan. Select Add to Plan

|                    | ······································ | Tredits 3 |
|--------------------|----------------------------------------|-----------|
| Course : PSY-10315 | Title PHYSIOLOGICAL PSYCHOLOGY         | Credits 3 |
| <br>CHEM.STROLY    | MCROSOL Y                              |           |

5. All the courses will be added to the appropriate term.

# REVIEWPLAN

If a student's plan is active and locked, then the template will track whether the student is on track with the template. Only past courses and courses in a current term will display as on track or off track. Future terms will not be tracked. Review the plan to determine whether a student's registration is "on track". Under the course name you will see, "On r track" or "Warning".

On track designates the student has met the requirement.

Warningdesignates the student has not met the requirement (not taken, failed, withdrawn, etc.)

| +                              |   |                            | +                   |                 |                           | +                      |   |                         |
|--------------------------------|---|----------------------------|---------------------|-----------------|---------------------------|------------------------|---|-------------------------|
| 102                            | : | COMP 01112<br>Credits: 3.0 |                     | :               | MIS 02234<br>Credits: 3.0 |                        | : | ECON 04<br>Credits: 3.0 |
| ī                              |   |                            |                     |                 |                           |                        |   | ( <u></u>               |
| N                              |   | arena ee                   | 1                   | - Saladasat Dar | ente<br>Costación         | 19500                  |   | Cente                   |
|                                |   | eren i                     | <u> </u>            | ,               |                           |                        |   | AGE III                 |
| e<br>NART 99500<br>Steathers g | ) | utt a .                    | sini 1920<br>George |                 |                           | ACCOMING<br>Review 201 | ſ |                         |
| -                              | 1 |                            |                     |                 |                           | 000000000              |   | 5                       |

# MODIFYTHEPLAN

You may need to make adjustments to the plan you created or the template you chose.

#### ReassigrRequirements

You can move requirements between terms by selecting the requirement, then dragging and dropping it into the appropriate term.

You can also select the ellipsis for the requirement then select Reassign his requirement.

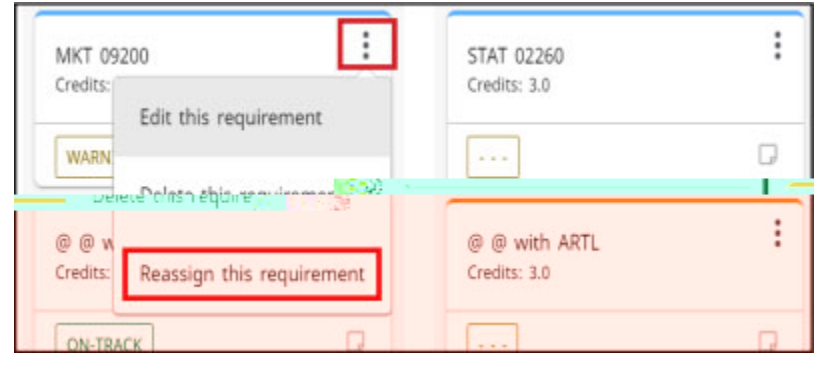

#### Reassignor Deletea Term

You can reassign or delete an entire term at once. Select the **ellipsis** for the term then select **Deletethis Term** or **Reassign** his term.

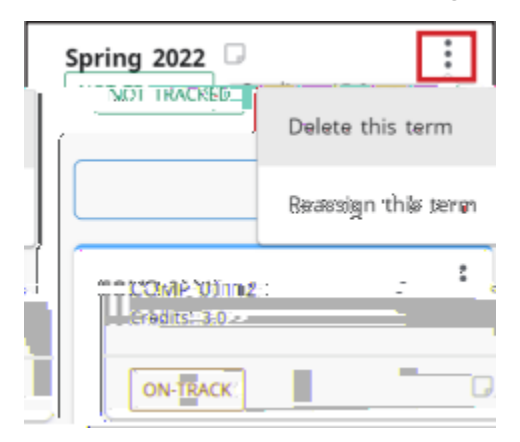

#### Editor Delete Requirements

Select the ellipsis for the requirement then select Edit this requirement or Delete this requirement.

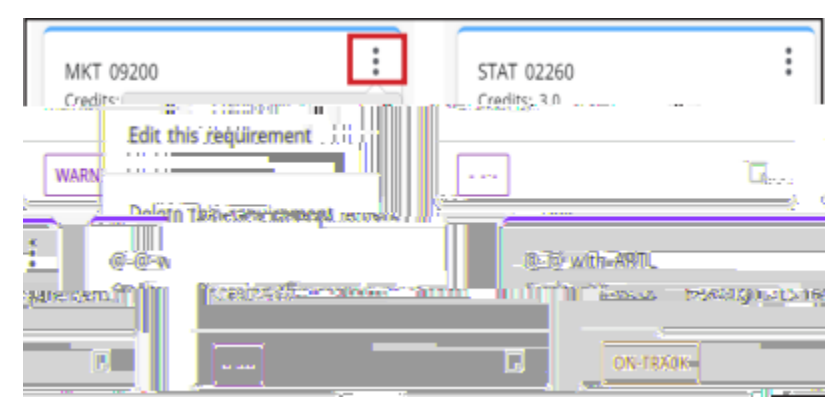

#### Add a Note

You can add a note to a plan, a term, or a course.

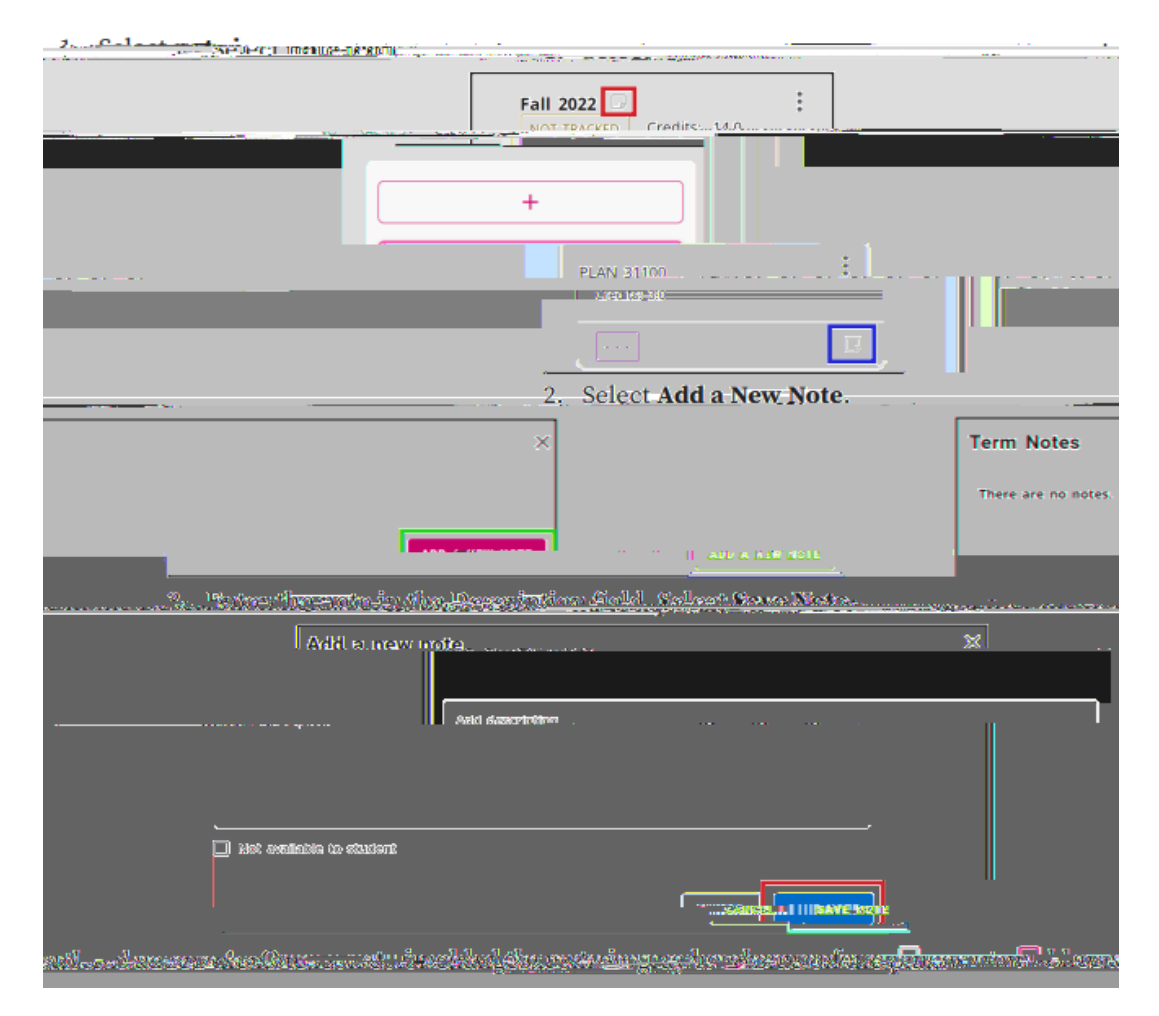

### PLANNERUDIT

The Audit allows you to view the requirements that are satisfied by the plan you created. This differs from the

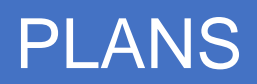

|                                                                                                    | Course                                                                                                    | Title                                                      | Grade                                                                                                    | Credits Term              | Repeated                 |
|----------------------------------------------------------------------------------------------------|----------------------------------------------------------------------------------------------------|------------------------------------------------------------|----------------------------------------------------------------------------------------------------|---------------------------|--------------------------|
| · · · · · · · · · · · · · · · · · · ·                                                                                                    | Non-Program Electives                                                                                           |                                                            |                                                                                                    |                           |                          |
| PERIOD AND A CONTRACT OF A CONTRACT OF A CONTRACT | son dictor                                                                                                    |                                                            |                                                                                                    | (Satisfies Humanistic Lit | rww.Aswonenacz<br>eracy) |
| (SatisfiestHuman                                                                                                    | (6m)25 ***/02/6828homics ** _= EEUN<br>istic "Literacy)[: ; ;                                                   | 04101 " III INI KO 500                                     | NOMALKUELUN_ 82                                                                                                  | n in start d              | Spring anz), [           |
|                                                                                                    | na Alfrederinge febr - <u>1988</u><br>Teatre<br>Quart                                                           | ran Grader (* 1935)<br>Grader (* 1935)<br>Gabyer Literacyj | 1997-1998 ( <mark>1 </mark>                                                                                      |                           | - 1999)) rg 52094        |
| (R) - Rail 2020                                                                                                    | () 27<br>(2005)                                                                                                 | afatha I - Mhinnan Gaele G<br>ias (Jumbiatha Literary)     | STAT 07783                                                                                                    | STATISTICS (              | R                        |
| 10000-202202 VERN                                                                                                    | In the second second second second second second second second second second second second second second second |                                                            | and the second second second second second second second second second second second second second second second |                           | hav                      |

4. Requirements that have not been completed or planned for are denoted by a red circle. Add these courses when modifying the plan.

| C I and Environment of Burlingson MCL 097 Statement wellEP WENKCOW STORE, SO AND THE PROPERTY OF | 1965-220 ma |
|--------------------------------------------------------------------------------------------------|-------------|
| . CONTRESSION - FOR THE AND AND AND AND AND AND AND AND AND AND                                  | 908 a 111 L |
| ALL BUNNING THE AND AND A STREET AND AND AND AND AND AND AND AND AND AND                         |             |
|                                                                                                  |             |
| ess Policy Still needed: 1 Class in MGT 06402                                                    | O Busir     |

5. Review the University wide Credits block. This block lists any courses that are not currently used to fulfill specific degree requirements. Ideally, you do not want the courses that you planned for to appear in this block. If any of your planned courses are applying in this block, please review these courses with your advisor before registering. An exception may be needed or a different course may be more appropriate.

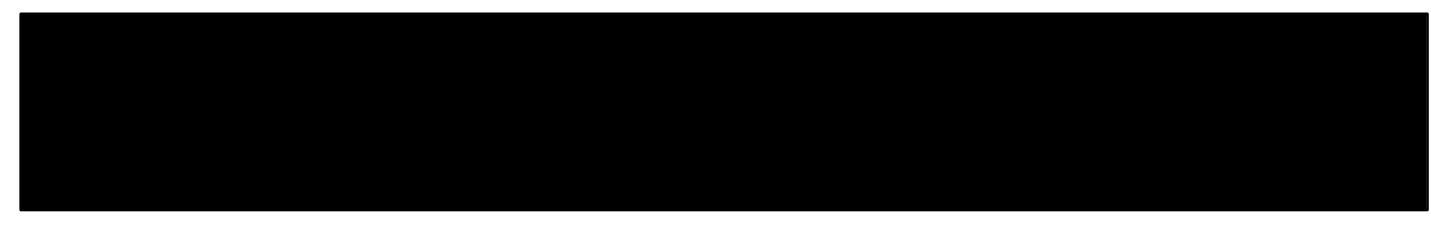